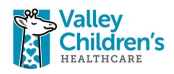

## SecureAuth Authenticator App Instructions

| 1 Onen the ann /alow store on your phone and install |                                                                                                   |
|------------------------------------------------------|---------------------------------------------------------------------------------------------------|
| "SecureAuth Authenticate"                            | SecureAuth Authenticate<br>Business<br>******* 138<br>Cet<br>************************************ |
| 2 Once the SecureAuth Authenticate ann is installed  |                                                                                                   |
| tap <b>"Open"</b>                                    | SecureAuth Authenticate   Business   ************************************                         |
| 3 Once the ann onens tan "Allow" on both prompts     |                                                                                                   |
|                                                      | Yead as state         Yead as state                                                               |

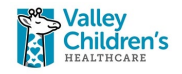

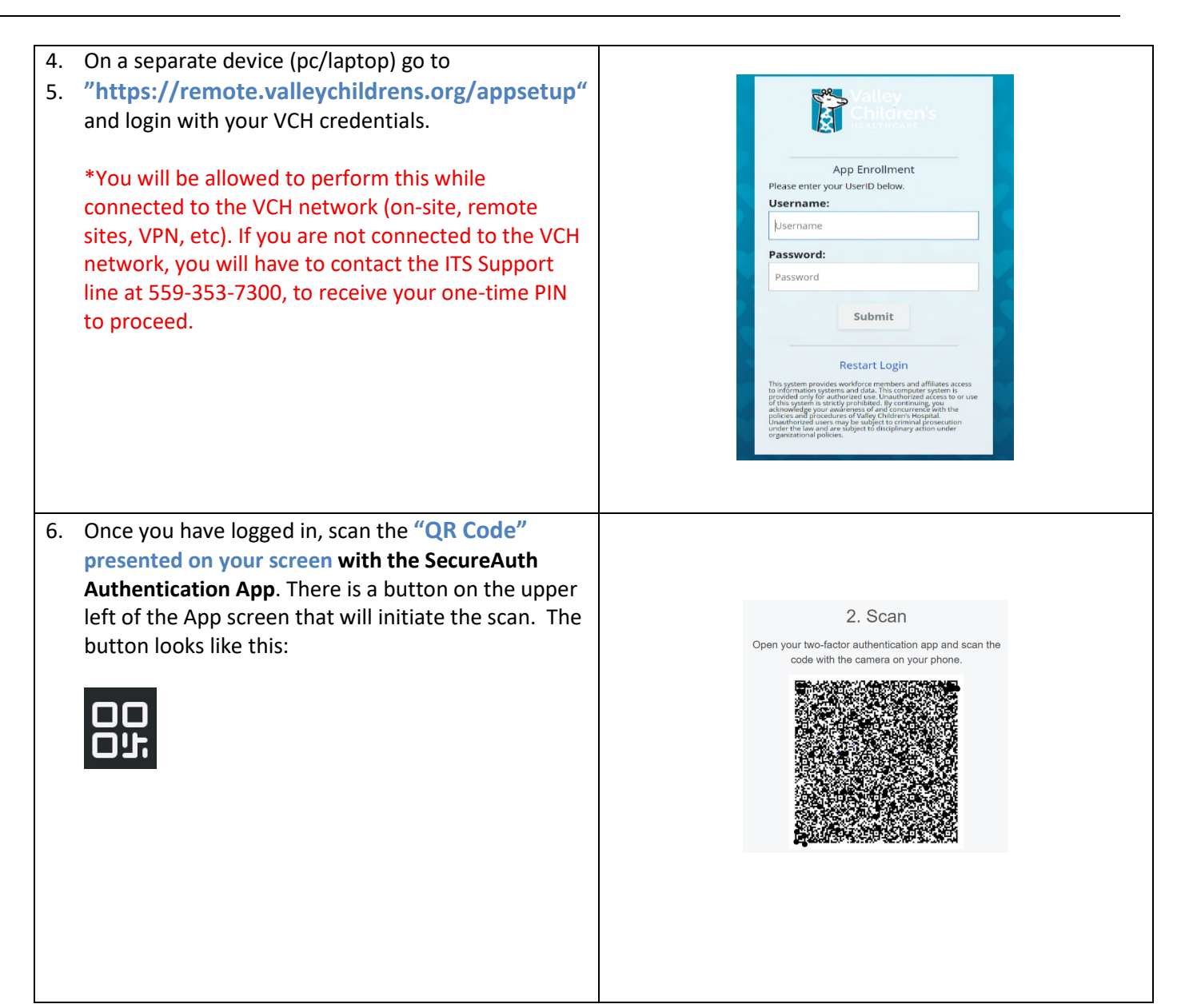

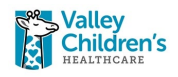

| 7. | Once you have scanned the QR code you will see a   |                                                                                                    |
|----|----------------------------------------------------|----------------------------------------------------------------------------------------------------|
|    | registration code on your phone. Enter the "code"  | 2:43 505 🗢 🗊                                                                                                    |
|    | into the textbox on the setup page on your         |                                                                                                    |
|    | PC/laptop and click "Enable"                       | WEB CODES                                                                                                    |
|    |                                                    | alley Children's Hospital - KBegle 61                                                                                           |
|    |                                                    | RECENT TRANSACTIONS                                                                                                    |
|    |                                                    |                                                                                                    |
|    |                                                    | Started pairing request<br>KBegley, enter verification code to complete pairing<br>for Valley Children's Hospital<br>SALog      |
|    |                                                    |                                                                                                    |
|    |                                                    | 3. Confirm                                                                                                    |
|    |                                                    | factor authentication app.                                                                                                    |
|    |                                                    | Enter the verification code                                                                                                    |
|    |                                                    | ☐ Enter custom app name                                                                                                    |
|    |                                                    | Enable                                                                                                    |
|    |                                                    |                                                                                                    |
|    |                                                    |                                                                                                    |
| 8. | Now your phone is registered and you can close the |                                                                                                    |
|    | web page and the app.                              | Sulterer's                                                                                                    |
|    |                                                    |                                                                                                    |
|    |                                                    | Setup Complete                                                                                                    |
|    |                                                    | You have successfully set up multi-factor anthertication on your device:<br>Kevin's Phone<br>You man one was the the homesen or |
|    |                                                    | Register Audited Device                                                                                                    |
|    |                                                    | BestatLogn                                                                                                    |
|    |                                                    |                                                                                                    |
|    |                                                    |                                                                                                    |
|    |                                                    |                                                                                                    |
|    |                                                    |                                                                                                    |
|    |                                                    |                                                                                                    |
|    |                                                    |                                                                                                    |

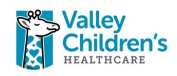

| 9. | The next time you need to Multi-factor Authenticate<br>you will be presented with the App Based option,<br>choose that and become familiar. All other options<br>will be present until the turn down date of 8/12, on<br>that date, the App will be the only option. |  |
|----|----------------------------------------------------------------------------------------------------|--|
|    |                                                                                                    |  |